# Juniper SRX 日本語マニュアル

# DHCP Relay の CLI 設定

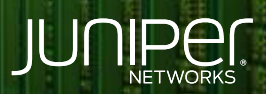

Driven by Experience

THE PARTY OF

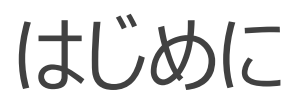

- ◆ 本マニュアルは、DHCP Relay の CLI 設定について説明します
- ◆ 手順内容は SRX300、Junos 21.2R3-S2 にて確認を実施しております
- ◆ 実際の設定内容やパラメータは導入する環境や構成によって異なります

各種設定内容の詳細は下記リンクよりご確認ください

https://www.juniper.net/documentation/

◆ 他にも多数の SRX 日本語マニュアルを「ソリューション&テクニカル情報サイト」に掲載しております <u>https://www.juniper.net/jp/ja/local/solution-technical-information/security.html</u>

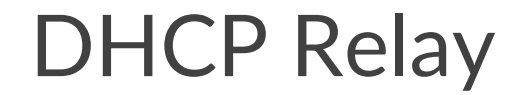

### 構成概要

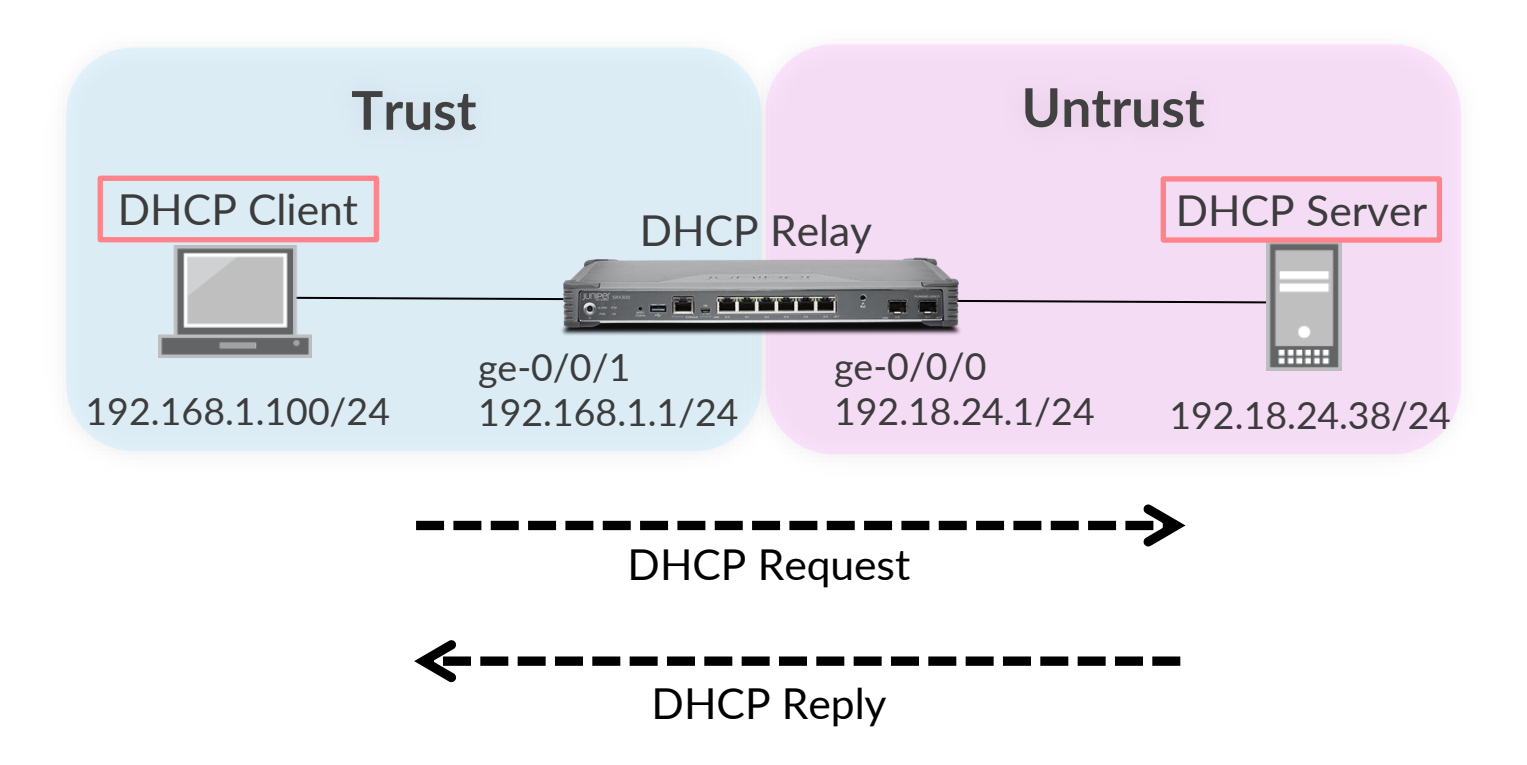

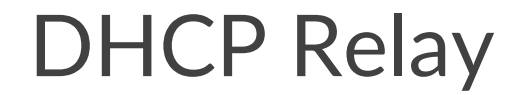

#### 1. DHCP Server のアドレスを指定します

user@srx# set forwarding-options dhcp-relay server-group SERVER-addr 192.18.24.38
user@srx# set forwarding-options dhcp-relay active-server-group SERVER-addr

#### 2. DHCP Request を受信するインタフェースを指定します

user@srx# set forwarding-options dhcp-relay group DHCP-if interface ge-0/0/1.0

# 3. セキュリティゾーンをバインドし、DHCP サービスを許可します

user@srx# set security zones security-zone trust interfaces ge-0/0/1.0 host-inbound-traffic system-services dhcp user@srx# set security zones security-zone untrust interfaces ge-0/0/0.0 host-inbound-traffic system-services dhcp

# 4. DHCPの Request、Reply が通過できるポリシーを設定します

user@srx# set security zones security-zone untrust address-book address DHCP-server 192.18.24.38/32 user@srx# set security policies from-zone trust to-zone untrust policy DHCP-request match source-address any user@srx# set security policies from-zone trust to-zone untrust policy DHCP-request match destination-address DHCP-server user@srx# set security policies from-zone trust to-zone untrust policy DHCP-request match application any user@srx# set security policies from-zone trust to-zone untrust policy DHCP-request then permit user@srx# set security policies from-zone untrust to-zone trust policy DHCP-reply match source-address DHCP-server user@srx# set security policies from-zone untrust to-zone trust policy DHCP-reply match destination-address any user@srx# set security policies from-zone untrust to-zone trust policy DHCP-reply match destination-address any user@srx# set security policies from-zone untrust to-zone trust policy DHCP-reply match application any user@srx# set security policies from-zone untrust to-zone trust policy DHCP-reply match application any user@srx# set security policies from-zone untrust to-zone trust policy DHCP-reply match application any user@srx# set security policies from-zone untrust to-zone trust policy DHCP-reply match application any

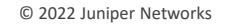

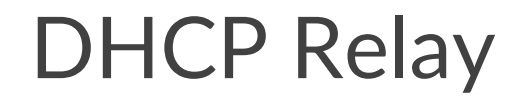

# 設定の確認1

```
user@srx# show
   policies {
        from-zone trust to-zone untrust {
            policy DHCP-request {
                    source-address any;
                    destination-address DHCP-server;
                    application any;
                    permit;
        from-zone untrust to-zone trust {
            policy DHCP-reply {
                    source-address DHCP-server;
                    application any;
                    permit;
```

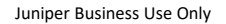

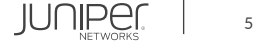

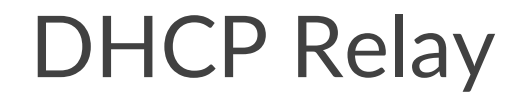

# 設定の確認2

```
host-inbound-traffic {
            system-services {
interfaces {
        host-inbound-traffic {
            system-services {
```

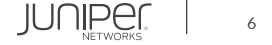

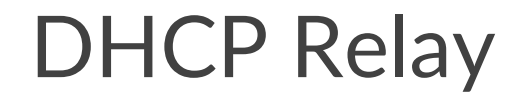

## 設定の確認3

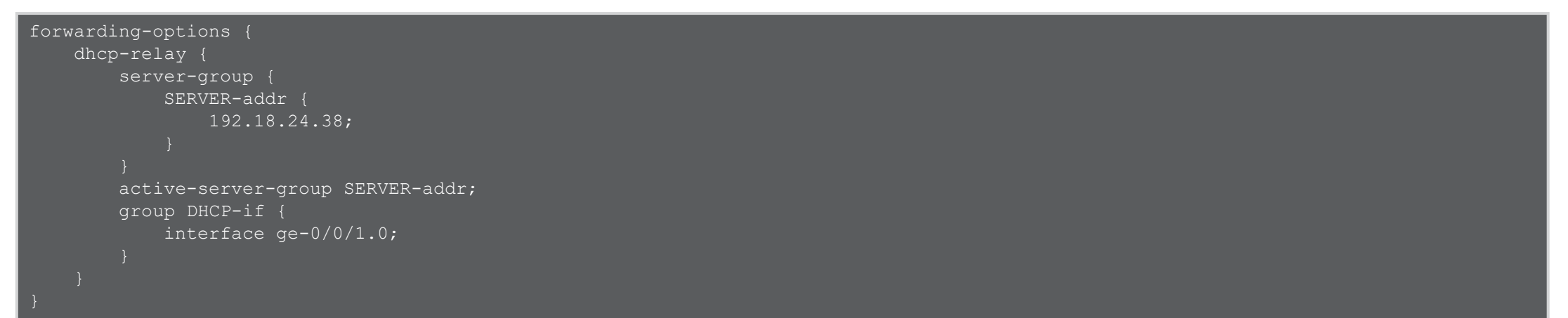

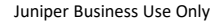

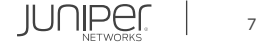

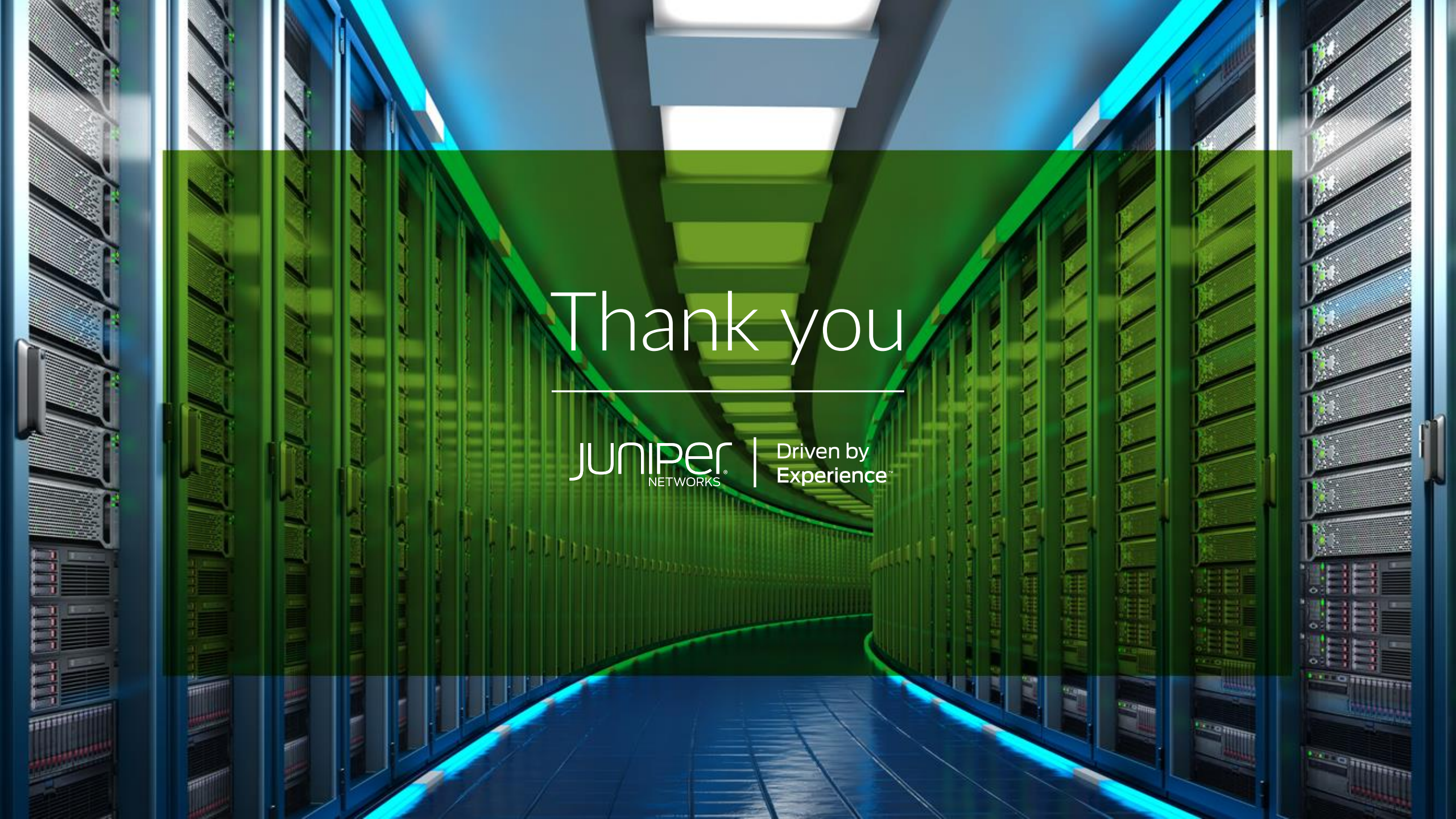